## Step by Step Guide to Fill CIRP Forms 1-6 and IP-1 Form

Please visit the URL: <u>https://ibbi.gov.in/users/login</u>

| 127                                     | LOGIN TO YOUR ACCOUNT  |       |
|-----------------------------------------|------------------------|-------|
|                                         | User E-mail ID         |       |
| <sup>मन्त्रम</sup> ्या<br>भारतीय दिलाला | Enter your username    | 1.19  |
| र शोधन अक्षमता बोर्ड                    | Password               | 1000  |
| Insolvency &                            | Enter your password    | all.  |
| uptcy Board of India                    | Captcha                | 6.00  |
|                                         | Enter captcha          |       |
|                                         | c c                    | and a |
|                                         |                        |       |
|                                         | LOGIN Forget Password? |       |

Fill your login credentials (username and password) as already provided by IBBI and then click on Login. In case you have not received the username or password, send a mail to ipreg@ibbi.gov.in.

## To fill IP-1 Form

- click on Form IP from the left panel, IP-1 form will appear
- > Then fill all details (at least mandatory fields)

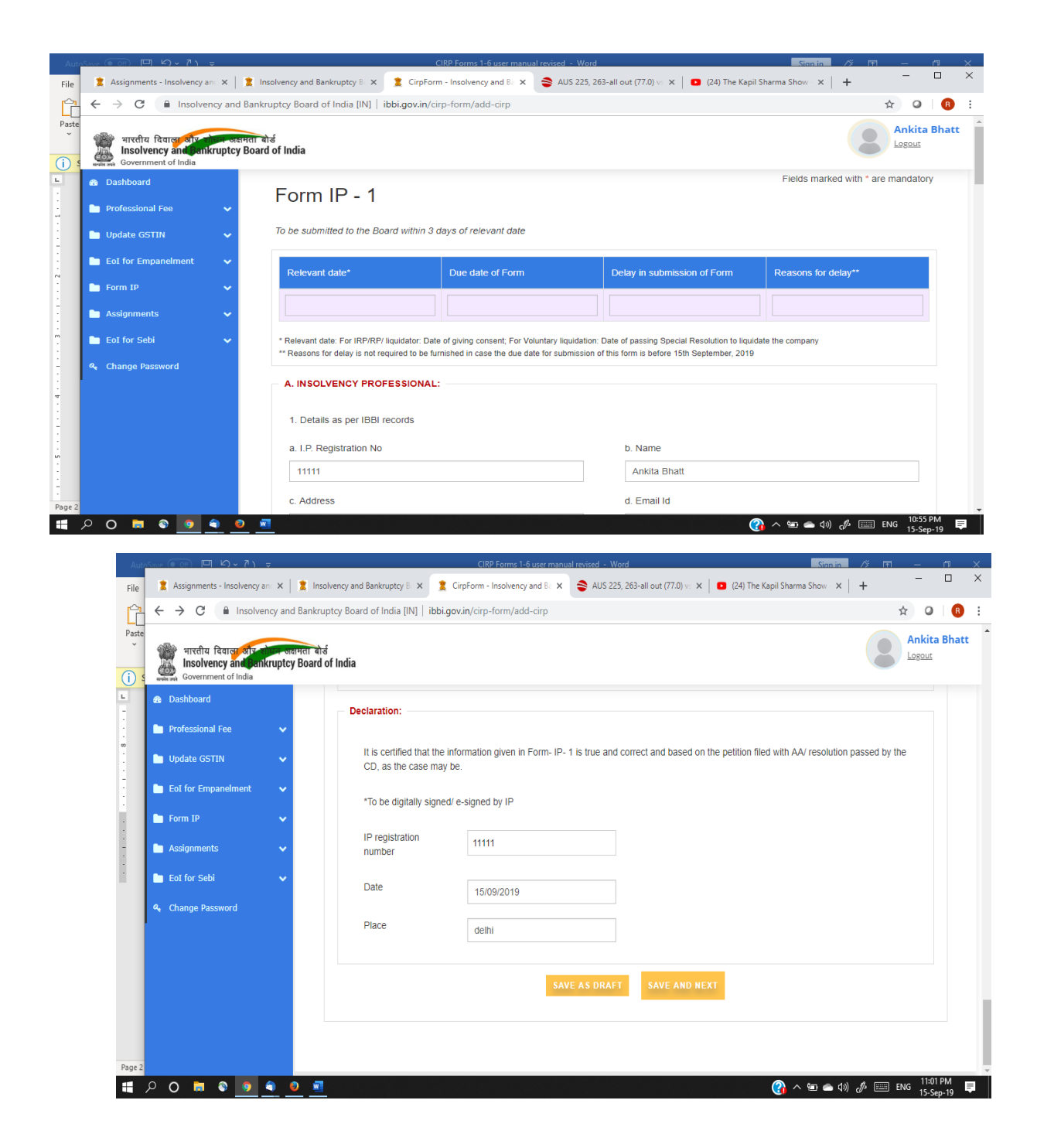

> After filling all details then click on Save and Next

| Aut    | oSave (● off) □ い、れ、マ                                               |                                                      | CIRP Forms 1-6 user manual revised - Word        |                                | Sign in // Fr                           | 1 – n x                   |
|--------|---------------------------------------------------------------------|------------------------------------------------------|--------------------------------------------------|--------------------------------|-----------------------------------------|---------------------------|
| File   | 💈 Assignments - Insolvency an: 🗙                                    | 1 Insolvency and Bankruptcy B ×                      | CirpForm - Insolvency and Ba 🗙 🍣 AUS 225, 24     | 53-all out (77.0) vs 🗙 📔 🚺 (24 | ) The Kapil Sharma Show 🛛 🗙 📔 🕇         | - 🗆 ×                     |
| Ê      | ← → C 🔒 Insolvency a                                                | nd Bankruptcy Board of India [IN]   ibbi             | .gov.in/cirp-form/cirp-preview/255               |                                |                                         | ☆ ④ 🖪 :                   |
| Paste  | भारतीय दिवाल्य और<br>Insolvency and Pankrupi<br>Government of India | जन्नमता बोर्ड<br>tcy Board of India                  |                                                  |                                |                                         | Ankita Bhatt              |
| L      | 🙆 Dashboard                                                         |                                                      |                                                  |                                |                                         |                           |
| 2      | Professional Fee                                                    | Declaration:                                         |                                                  |                                |                                         |                           |
|        | 🖿 Update GSTIN 🗸                                                    | It is certified that the info<br>as the case may be. | ormation given in Form- IP- 1 is true and correc | t and based on the petition f  | filed with AA/ resolution passed by the | e CD,                     |
| -      | 🛅 EoI for Empanelment 🔹 🗸                                           |                                                      |                                                  |                                |                                         |                           |
| -      | 🖿 Form IP 🗸 🗸                                                       | *To be digitally signed/                             | e-signed by IP                                   |                                |                                         |                           |
| 4.     | 🖿 Assignments 🔷                                                     | , IP registration<br>number                          | 11111                                            |                                |                                         |                           |
| ÷      | 🛅 EoI for Sebi 🔷 🗸                                                  | Data                                                 |                                                  |                                |                                         |                           |
| :      | 🔍 Change Password                                                   | Date                                                 | 15/09/2019                                       |                                |                                         |                           |
| i.     |                                                                     | Place                                                | delhi                                            |                                |                                         |                           |
|        |                                                                     |                                                      |                                                  |                                |                                         |                           |
| 9      |                                                                     |                                                      | BACK SAVE AS DRAFT SUB                           | MIT & DIGITAL SIGN             | SUBMIT & E-SIGN                         |                           |
| :      |                                                                     |                                                      |                                                  |                                |                                         |                           |
| Page 3 |                                                                     |                                                      |                                                  |                                |                                         |                           |
| -      | P O 🗖 🗟 🧕                                                           | • <b>•</b>                                           |                                                  |                                | 👔 ^ 🐿 🛎 🕼 🥼 🚃                           | ENG 11:03 PM<br>15-Sep-19 |

Then you will see preview of the Form and now for final submission you have to submit the Form either using e-sign or DSC and you also have option to go back if you want do any changes in the Form.

## **To fill Forms CIRP-1 to CIRP-6**

➢ Go to Assignments Module from the left panel

| भारतीय दिवाला और<br>Insolvency and Pan<br>Government of India | ोबन अक्षमता बोर्ड<br>kruptcy Board o | of India              |                       |                 |            |
|---------------------------------------------------------------|--------------------------------------|-----------------------|-----------------------|-----------------|------------|
| 🚳 Dashboard                                                   |                                      |                       |                       |                 |            |
| Professional Fee                                              | ~                                    |                       |                       |                 |            |
| 🛅 Update GSTIN                                                | ~                                    | Show 10               | ▼ entries             |                 |            |
| EoI for Empanelment                                           | ~                                    | Constants             |                       |                 |            |
| 🛅 Form IP                                                     | ~                                    | Debtor                | CIN/LLPIN LT          | Appointed<br>As | Date       |
| Assignments                                                   | ~                                    | 12sep2019             | L36911MH1986PLC040689 | RP              | 01-02-2019 |
| EoI for Sebi                                                  | ~                                    |                       |                       |                 |            |
| 🔍 Change Password                                             |                                      | 4 September<br>Ritesh | 123456789012347777777 | RP              | 01-09-2019 |
|                                                               |                                      | 4 September<br>Ritesh | 123456789012347777777 | IRP             | 23-07-2019 |

Click on Add Assignments Link, fill details then submit

| Add New Assignment               |                                         |
|----------------------------------|-----------------------------------------|
| Corporate Debtor*                | CIN/LLPIN*                              |
|                                  | Should not be greater than 21 character |
| Appointed As*                    | Appointment Date*                       |
| Select •                         |                                         |
| Upload Relevant Order (Optional) | Remarks                                 |
| Choose File No file chosen       |                                         |
|                                  |                                         |
|                                  | h.                                      |
|                                  | SUBMIT                                  |

## Add New Assignment

Based on type of Appointment, link for different CIRP forms will be activated in a row as given below:

| Corporate<br>Debtor | CIN/LLPIN             | Appointed<br>As | Appointment<br>Date | Relevant<br>Order | Remarks                                           | Submit<br>Date | Status   |            |            |           |
|---------------------|-----------------------|-----------------|---------------------|-------------------|---------------------------------------------------|----------------|----------|------------|------------|-----------|
| 12sep2019           | L36911MH1986PLC040689 | RP              | 01-02-2019          | <u>N</u>          | Gems and jewelaz                                  | 12-09-<br>2019 | Approved | CIRP-<br>3 | CIRP-<br>4 | CIRP<br>5 |
| CD<br>Assignment    | CINHU34               | RP              | 01-05-2019          | <u>L</u>          |                                                   | 12-09-<br>2019 | Approved | CIRP-<br>3 | CIRP-<br>4 | CIRP<br>5 |
| X 10SEP<br>LML      | L34101UP1972PLC003612 | RP              | 02-07-2017          | N.                |                                                   | 12-09-<br>2019 | Approved | CIRP-<br>3 | CIRP-<br>4 | CIRP<br>5 |
| HDFC Deb            | CIN230127637345678834 | IRP             | 02-05-2019          |                   |                                                   | 11-09-<br>2019 | Approved | CIRP-<br>1 | CIRP-<br>2 | CIRP<br>6 |
| X 10SEP<br>LML      | L34101UP1972PLC003612 | IRP             | 30-05-2017          |                   | LML PUBLIC<br>ANNOUNCEMENT<br>COMMENTS-<br>RITESH | 10-09-<br>2019 | Approved | CIRP-<br>1 | CIRP-<br>2 | CIRP<br>6 |

- ➢ When you add an assignment as an IRP then Form CIRP 1,2 and 6 will appear and when you add a assignment as a RP then Form CIRP 3,4,5 and 6 will appear.
- > Then you have to click on Forms one by one for respective assignment

▶ If you select CIRP-6 then FORM 6 will appear as given below:

| HARRIN MAR G | Sovernment of India | ктиртсут | DUALU UL IIIUIA                       |                |               |               |              |          |        |        |        |         |         |                   | -         |
|--------------|---------------------|----------|---------------------------------------|----------------|---------------|---------------|--------------|----------|--------|--------|--------|---------|---------|-------------------|-----------|
| B Dash       | nboard              |          | Form                                  |                | 6             |               |              |          |        |        |        |         | Fields  | marked with * are | mandatory |
| Form         | ns CIRP             | ~        | I UIII                                | UINF           | 0             |               |              |          |        |        |        |         |         |                   |           |
| Form         | n IP                | ~        | (To be filed                          | with the Boa   | rd within 7 o | lays of the c | occurrence o | f event) |        |        |        |         |         |                   |           |
| 🖿 Assig      | gnments             | ~        | Step 1                                | Step 2         | Step 3        | Step 4        | Step 5       | Step 6   | Step 7 | Step 8 | Step 9 | Step 10 | Step 11 | Step 12           |           |
| EoI f        | for Sebi            | ~        | This E-Fo                             | orm is filed t | for intimati  | on of:        |              |          |        |        |        |         |         |                   |           |
| 🍇 Char       | nge Password        |          |                                       |                |               |               |              |          |        |        |        |         |         |                   |           |
|              |                     |          | 🗹 I. F                                | iling of appli | cation in re  | spect of:     |              |          |        |        |        |         |         |                   |           |
|              |                     |          |                                       | a. Preferer    | ntial transac | tion          |              |          |        |        |        |         |         |                   |           |
|              |                     |          | æ                                     | b. Underva     | alued transa  | ction         |              |          |        |        |        |         |         |                   |           |
|              |                     |          |                                       | C. Extortio    | nate transad  | tion          |              |          |        |        |        |         |         |                   |           |
|              |                     |          | e                                     | d. Fraudul     | ent Transac   | tion          |              |          |        |        |        |         |         |                   |           |
|              |                     |          | ✓ 11.1                                | Raising of In  | terim Finan   | ce            |              |          |        |        |        |         |         |                   |           |
|              |                     |          | i i i i i i i i i i i i i i i i i i i | Insolvency r   | esolution nr  | ncess for ai  | iarantors    |          |        |        |        |         |         |                   |           |

You need to fill details and then click on SAVE AND NEXT to proceed to next STEP you can also save draft of that step by just clicking on SAVE AS DRAFT

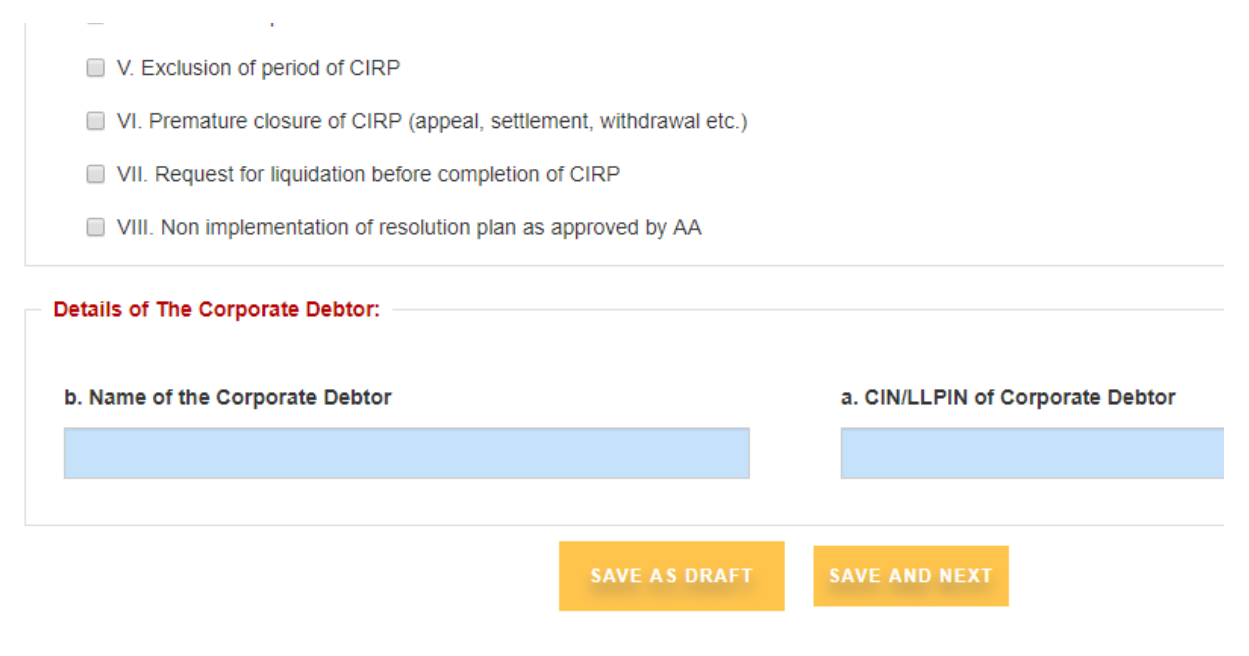

After filling last step of the Form, you need to click on preview and submit to successfully save the Form and to proceed for final submission.

| I declare that the contents of this form are true and correct to the best of my knowledge and belief, and nothing material has been concealed therefrom. |            |                  |       |  |  |  |  |
|----------------------------------------------------------------------------------------------------|------------|------------------|-------|--|--|--|--|
| *To be digitally signed/ e-signed/                                                                                                    | gned by IP |                  |       |  |  |  |  |
| IP registration<br>number                                                                                                    | 12121      |                  |       |  |  |  |  |
| Date                                                                                                    | 15/09/2019 |                  |       |  |  |  |  |
| Place                                                                                                    |            |                  |       |  |  |  |  |
|                                                                                                    | SAVE AS D  | RAFT PREVIEW & S | UBMIT |  |  |  |  |

Then you will see preview of the Form and now for final submission you have to submit the Form either using e-sign or DSC and you also have option to go back if you want do any changes in the Form

| To be digitally signed   | l/ e-signed by IP |      |              |           |                |   |  |
|--------------------------|-------------------|------|--------------|-----------|----------------|---|--|
| P registration<br>number | 12121             |      |              |           |                |   |  |
| Date                     | 15/09/2019        |      |              |           |                |   |  |
| Place                    | delhi             |      |              |           |                |   |  |
|                          |                   | BACK | SUBMIT & DIG | ITAL SIGN | SUBMIT & E-SIG | N |  |

When you click on Submit & E-Sign then a new window will appear then you need fill details and then submit, your Form will be successfully submitted.

| 🙎 Insolve   🔕 Users   🔇 Welcor   🕲 Users   🙎 CIRPFC   🖠                                                                                                    | 🕻 CIRPFC   🖹 Error 🛛 🖹 Reque: 🗎 Reque: 📔 Forms 🛛 🖹 Forms 🖉 welco: 🖉 Users 🗎 🚆 | Insolve 🗹 C-E 🗙 🕂 🦳 — 🗇 🗙                                          |
|----------------------------------------------------------------------------------------------------|-------------------------------------------------------------------------------|--------------------------------------------------------------------|
| ← → C  ■ esignservice1.cdac.in/esignservice2.1/OTP                                                                                                    |                                                                               | ☆ 🙆 😋 🕲 🗄 🗄                                                        |
| 🗰 Apps 🧝 webadmin 🤶 Insolvency and Ban 😒 WhatsApp                                                                                                    | o 📀 https://www.iiipicai 🧝 Beta 🎆 PDF to DOC – Conv 📀 Forms - Insolvency      |                                                                    |
| The second second secon | Digital India<br>Power To Empower                                             | रती डेक<br>CDCC<br>Gentre for Development of<br>Advanced Computing |
|                                                                                                    | You are currently using C-DAC eSign Service and have been redirected from     |                                                                    |
|                                                                                                    |                                                                               |                                                                    |
|                                                                                                    | <mark>⊜ हस्ताक्षर</mark> ⊈                                                    |                                                                    |
|                                                                                                    | C-DAC's øSign Service                                                         |                                                                    |
|                                                                                                    | Aadhaar Based e-Authentication                                                |                                                                    |
|                                                                                                    |                                                                               |                                                                    |
|                                                                                                    | Enter Your Virtual ID / Adhaar Number                                         |                                                                    |
|                                                                                                    | Get Virtual ID                                                                |                                                                    |
|                                                                                                    | Enter Your Aadnaar OTP                                                        |                                                                    |
|                                                                                                    | View Document Information                                                     |                                                                    |
|                                                                                                    | Get OTP Cancel Not Received OTP? Resend OTP                                   |                                                                    |
|                                                                                                    |                                                                               |                                                                    |
| Type here to search                                                                                                    | Ħ <u>C</u> 🖻 🖻 🛢 💻 💆 🧕 🖉 🖉 💆 📕                                                | 戌 <sup>A</sup> ^ 문 슃× ENG 9/15/2019 <b>퉛</b>                       |

- When you click on submit & Digital Sign then you need to just fill password and to submit, your Form will be successfully submitted.
- In case of any difficulty in filing the CIRP-1 to CIRP-6 forms or IP-1 form, please send a mail to <u>webdev@ibbi.gov.in</u> with a copy to <u>manpreet.k92@ibbi.gov.in</u> and <u>rammilan.singh@ibbi.gov.in</u>

> Once successfully signed, you will see a pdf file generated for your submission.